## Xming & Xquartz Installation Guide v1.0

## Xming

- 1. Download Xming
  - a. Goto <a href="http://sourceforge.net/projects/xming/">http://sourceforge.net/projects/xming/</a>
  - b. Click Download

| mmary Files                      | Reviews Supp                   | port              |       |                                  |            |
|----------------------------------|--------------------------------|-------------------|-------|----------------------------------|------------|
| ↓ 16,701 Downl<br>Last Update: 2 | oads (This Week)<br>2013-09-22 |                   | sf Do | wnload<br>ing-6-9-0-31-setup.exe |            |
| <b>Y</b> Tweet 51                | <b>8+1</b> 119                 | <b>E</b> Like 190 |       |                                  | Browse All |

- 2. Install Xming
  - a. Open the downloaded file and click NEXT to continue the installation

| × | Setup - Xming                                         | _ 🗆 🗡                  |  |  |  |
|---|-------------------------------------------------------|------------------------|--|--|--|
|   | Welcome to the Xmin<br>Wizard                         | ıg Setup               |  |  |  |
|   | This will install Xming 6.9.0.31 on your co           | mputer.                |  |  |  |
|   | It is recommended that you close all othe continuing. | er applications before |  |  |  |
|   | Click Next to continue, or Cancel to exit Setup.      |                        |  |  |  |
|   |                                                       |                        |  |  |  |
|   |                                                       |                        |  |  |  |
|   |                                                       |                        |  |  |  |
|   |                                                       |                        |  |  |  |
|   |                                                       |                        |  |  |  |
|   |                                                       | Next > Cancel          |  |  |  |

b. Choose the default C:\Program Files\Xming. Click NEXT.

c.

|                                                                                                    | Setup                                                                                                    | - Xming                                                            |                 | _ □                                                                     |
|----------------------------------------------------------------------------------------------------|----------------------------------------------------------------------------------------------------|--------------------------------------------------------------------|-----------------|-------------------------------------------------------------------------|
| Select Destination<br>Where should Xmi                                                                                                    | Location<br>ing be installed?                                                                                                    |                                                                    |                 | Ç                                                                       |
| ) Setup will                                                                                                    | install Xming into the followir                                                                                                    | ng folder.                                                         |                 |                                                                         |
| To continue, click                                                                                                    | Next. If you would like to sel                                                                                                    | ect a different folder, c                                          | lick Browse.    |                                                                         |
| C:₩Program File:                                                                                                    | ⊧s (x86)₩Xming                                                                                                    |                                                                    |                 | Browse                                                                  |
|                                                                                                    |                                                                                                    |                                                                    |                 |                                                                         |
| At least 4.7 MB of f                                                                                                    | free disk space is required.                                                                                                    |                                                                    |                 |                                                                         |
|                                                                                                    |                                                                                                    |                                                                    |                 |                                                                         |
|                                                                                                    |                                                                                                    | < Back                                                             | Next>           | Cano                                                                    |
| e Full Installatior                                                                                                    | n and click NEXT                                                                                                    |                                                                    |                 |                                                                         |
|                                                                                                    | Setup                                                                                                    | - Xming                                                            |                 | _ □                                                                     |
|                                                                                                    | 's                                                                                                    |                                                                    |                 |                                                                         |
| Select Components                                                                                                    | te shauld ha installed?                                                                                                    |                                                                    |                 | •                                                                       |
| Which component                                                                                                    | ts should be installed?                                                                                                    |                                                                    |                 |                                                                         |
| Select Components<br>Which component<br>Select the compor<br>Click Next when yo                                                                                                    | nents you want to install; clea                                                                                                    | ar the components yo                                               | u do not want l | to install.                                                             |
| Select Components<br>Which component<br>Select the compor<br>Click Next when you<br>Full installation                                                                                                    | nents you want to install; clea<br>ou are ready to continue.                                                                                                    | ar the components yo                                               | u do not want l | to install.                                                             |
| Select the component<br>Select the compor<br>Click Next when you<br>Full installation                                                                                                    | nents you want to install; clea<br>ou are ready to continue.                                                                                                    | ar the components yo                                               | u do not want f | to install.                                                             |
| Select Components<br>Which component<br>Select the compor<br>Click Next when you<br>Full installation<br>Variable Server<br>Non US Keybo                                                                                                    | nents you want to install; clea<br>ou are ready to continue.                                                                                                    | ar the components yo                                               | u do not want t | to install.<br>4.1 MB<br>3.4 MB                                         |
| Select Components<br>Which component<br>Select the compor<br>Click Next when you<br>Full installation<br>Xming binary<br>Non US Keybo                                                                                                    | nents you want to install; clea<br>ou are ready to continue.<br>oard support<br>rd - frontend for Xming                                                                                                    | ar the components yo                                               | u do not want t | to install.                                                             |
| Select Components<br>Which component<br>Select the compor<br>Click Next when you<br>Full installation<br>Xming binary<br>Non US Keybo<br>XLaunch wizar<br>Run utility - sta                                                                                                    | nents you want to install; clea<br>ou are ready to continue.<br>oard support<br>rd - frontend for Xming<br>art programs with hidden con                                                                                             | ar the components yo                                               | u do not want f | 4.1 MB<br>1.0 MB<br>0.1 MB                                              |
| Select Components<br>Which component<br>Select the compor<br>Click Next when you<br>Full installation<br>Mining binary<br>Mining binary<br>Mining binary<br>Non US Keybo<br>XLaunch wizar<br>Run utility - sta<br>Normal PuTT                                                                                                    | nents you want to install; clea<br>ou are ready to continue.<br>oard support<br>rd - frontend for Xming<br>art programs with hidden con<br>Y Link SSH client                                                                        | ar the components yo<br>sole window                                | u do not want t | to install.                                                             |
| Select Components<br>Which component<br>Select the compor<br>Click Next when your<br>Full installation<br>Mining binary<br>Mining binary<br>Mining bi | nents you want to install; clea<br>ou are ready to continue.<br>oard support<br>rd - frontend for Xming<br>art programs with hidden con<br>Y Link SSH client<br>TY Link SSH client - use with<br>n SSH client                       | ar the components yo<br>sole window<br>Portable PuTTY              | u do not want t | to install.<br>4.1 MB<br>3.4 MB<br>1.0 MB<br>0.1 MB<br>0.3 MB<br>0.3 MB |
| Select Components<br>Which component<br>Select the compor<br>Click Next when your<br>Full installation<br>Mining binary<br>Mining binary<br>Mining bi | nents you want to install; clea<br>ou are ready to continue.<br>oard support<br>rd - frontend for Xming<br>art programs with hidden con<br>Y Link SSH client<br>TY Link SSH client<br>TY Link SSH client - use with<br>n SSH client | ar the components yo<br>sole window<br>Portable PuTTY<br>sk space. | u do not want t | to install.<br>4.1 MB<br>3.4 MB<br>0.1 MB<br>0.3 MB<br>0.3 MB           |

d. Click Next

|                                | S                                                            | etup - Xming                                                      |                                  | _ □    | > |
|--------------------------------|--------------------------------------------------------------|-------------------------------------------------------------------|----------------------------------|--------|---|
| Select Start M<br>Where should | <b>enu Folder</b><br>d Setup place the progran               | n's shortcuts?                                                    |                                  | Ç      | X |
| J. Setu<br>To continue,        | p will create the program's<br>click Next. If you would like | s shortcuts in the following S<br>e to select a different folder, | tart Menu folde<br>click Browse. | ır.    |   |
| Xming                          | -                                                            |                                                                   |                                  | Browse |   |
|                                |                                                              |                                                                   |                                  |        |   |
|                                |                                                              |                                                                   |                                  |        |   |
|                                |                                                              |                                                                   |                                  |        |   |
| Don't crea                     | ate a Start Menu folder                                      |                                                                   |                                  |        |   |

e. Click Next

| Select Addition        | al Tasks                          |                      |                     |           |
|------------------------|-----------------------------------|----------------------|---------------------|-----------|
| Which addition         | al tasks should be performed?     |                      |                     | Q         |
| Select the add<br>Next | tional tasks you would like Setu  | p to perform while i | installing Xming, t | hen click |
| Additional icor        | S:                                |                      |                     |           |
| Create a d             | esktop icon for Xming             |                      |                     |           |
| 🗌 Create a d           | esktop icon for XLaunch           |                      |                     |           |
| 🗌 Create a G           | uick Launch icon for Xming        |                      |                     |           |
| Create a C             | uick Launch icon for XLaunch      |                      |                     |           |
| Other tasks:           |                                   |                      |                     |           |
| 🖌 Associate            | XLaunch.exe with the .xlaunch fil | e extension          |                     |           |
|                        |                                   |                      |                     |           |
|                        |                                   |                      |                     |           |
|                        |                                   |                      |                     |           |
|                        |                                   | < Back               | Next>               | Canc      |

f. Click Install to start the installation

|                            | Set                                 | up - Xming                 |                     |         | ×  |
|----------------------------|-------------------------------------|----------------------------|---------------------|---------|----|
| Ready to Inst              | all                                 |                            |                     |         |    |
| Setup is nov               | ready to begin installing Xmi       | ng on your computer.       |                     | Ģ       | X  |
| Click Install<br>settings. | o continue with the installation    | , or click Back if you wan | it to review or cha | nge any |    |
| Destination<br>C:₩Prog     | location:<br>gram Files (x86)₩Xming |                            |                     | ^       |    |
| Setup type:<br>Full insta  | llation                             |                            |                     |         |    |
| Selected co                | omponents:                          |                            |                     |         |    |
| Xming bi<br>Non US         | nary<br>Keyboard support            |                            |                     |         |    |
| XLaunch<br>Run utilit      | wizard - frontend for Xming         | concolo window             |                     |         |    |
| Normal                     | PuTTY Link SSH client               | console window             |                     |         |    |
|                            |                                     |                            |                     | ~       |    |
|                            |                                     |                            |                     |         |    |
|                            |                                     | < Back                     | Install             | Canc    | ما |
|                            |                                     | C DOCK                     | morem               | Cance   |    |

g. Installation is complete

| × | Setup - Xming                                                                                                    | _ 🗆 🛛 🗡                                                      |
|---|----------------------------------------------------------------------------------------------------|--------------------------------------------------------------|
|   | Completing the Xming Wizard   Setup has finished installing Xming on yo application may be launched by selectin   Click Finish to exit Setup.   Image: Launch Xming | <b>g Setup</b><br>ur computer. The<br>g the installed icons. |
|   | F                                                                                                    | inish                                                        |